# TikTok広告の始め方

Prime Numbers

# TikTok広告の始め方

| 1 | 出稿の準備:アカウント開設から基本設定まで | ••• | P3  |
|---|-----------------------|-----|-----|
| 2 | 出稿の準備:広告の作成           | ••• | Ρ7  |
| 3 | 審査・レポートについて           | ••• | P14 |
| 4 | まとめ                   | ••• | P17 |
| 5 | 会社概要                  | ••• | P18 |

# ✔ 出稿の準備:アカウント開設から基本設定まで

### ①TikTok for Businessアカウントの作成

TikTok広告を配信するには、まずTikTok for Businessアカウントの取得が必要

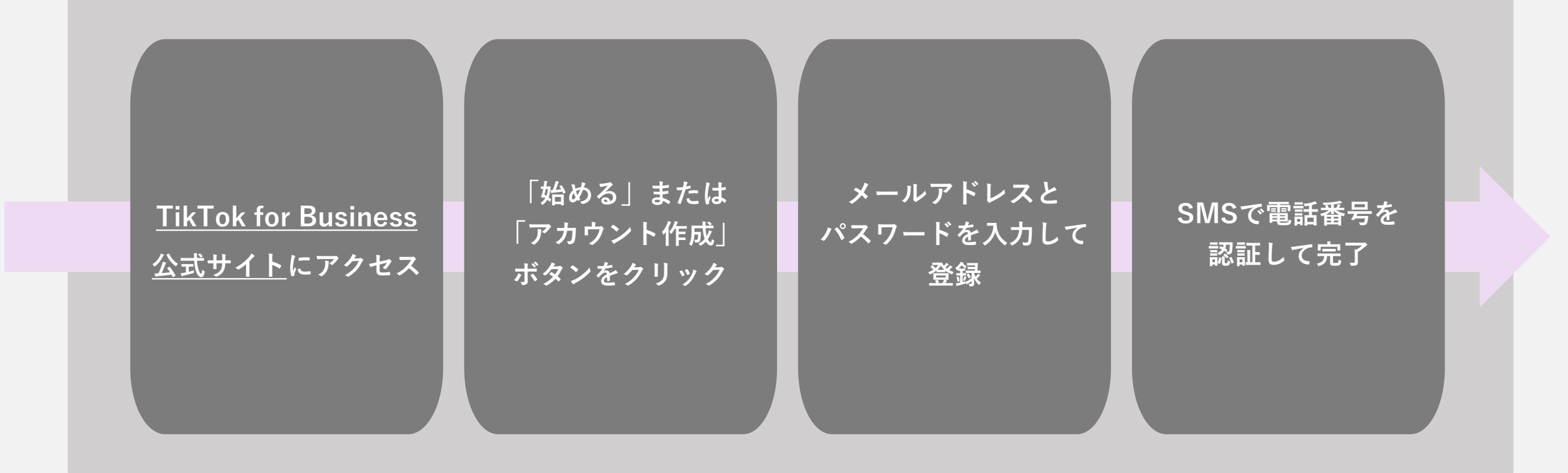

### ②広告アカウントの作成

ビジネスアカウントにログイン後、広告アカウントを作成する

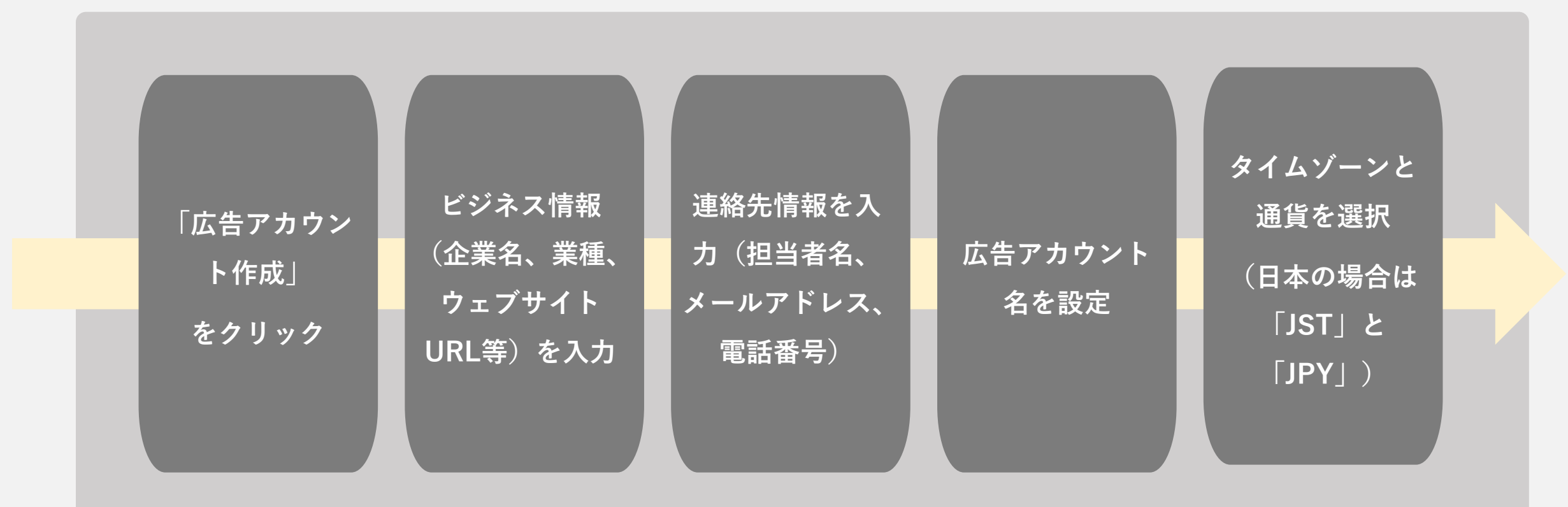

✔ 出稿の準備:アカウント開設から基本設定まで

### ③支払い方法の設定

広告を出稿するには支払い方法の登録が必須

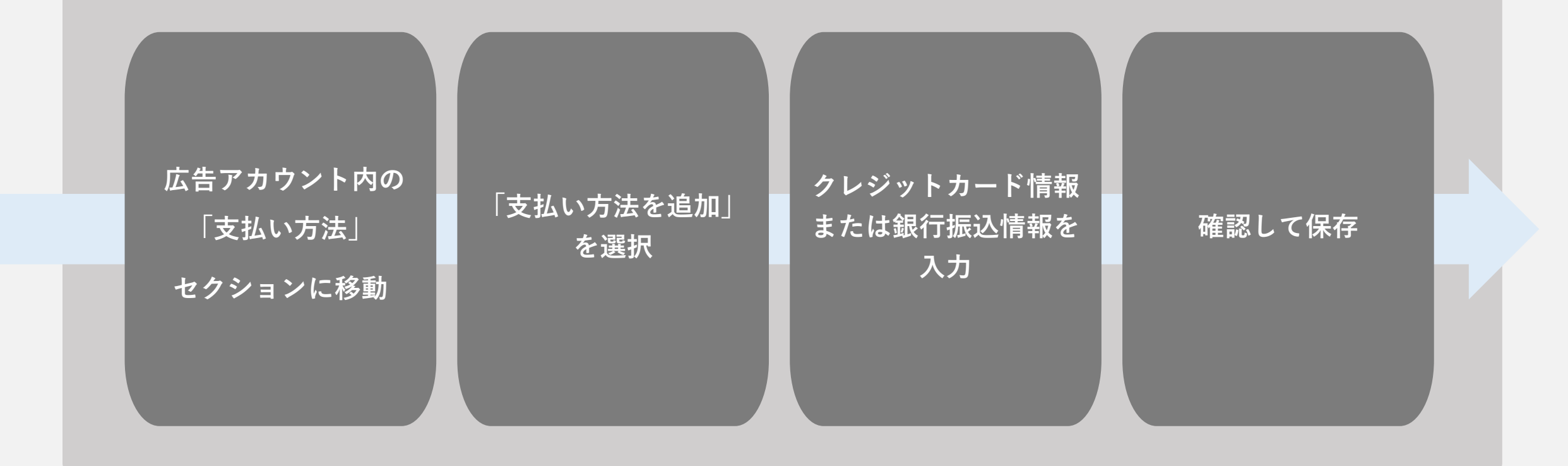

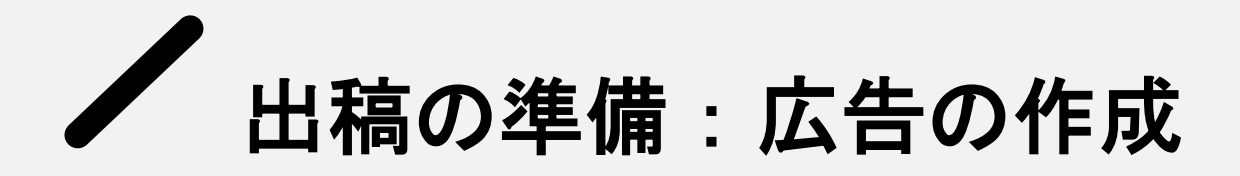

出稿の準備:広告の作成

① 広告キャンペーン設定

TikTok Ads Managerにログインし、広告キャンペーンを作成する

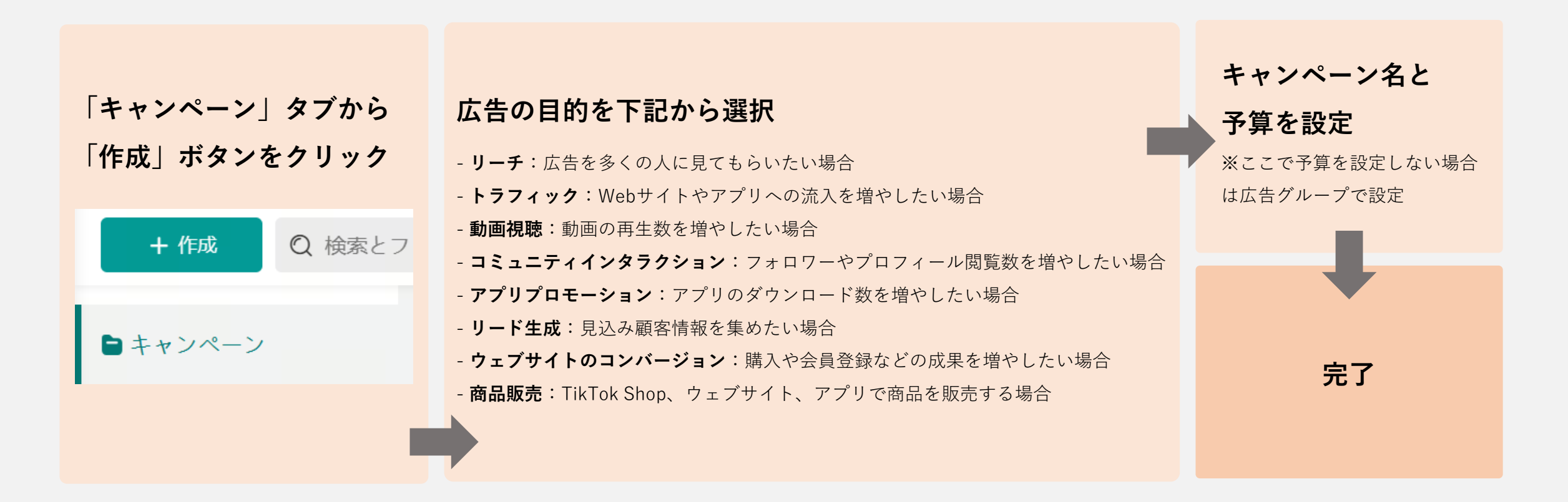

出稿の準備:広告の作成

(2)-1 広告グループ設定

ターゲティングや予算など、配信の詳細を決める

#### 広告の配置を選択

**自動プレースメント**: TikTokがパフォーマンスに基づいて最適な配置を選択 **手動プレースメント**: TikTok、Pangle、Buzz Videoなどプラットフォームを選択

#### 詳細設定

コメントやシェアの許可など広告に対するアクションを受け入れるか否か設定する

#### ── ユーザーによるコメント

広告がより多くのインプレッションやコンバージョンを達成するため、ユーザーコメントをオンにしておくことが推奨されま す。コメント管理ツールを使用すると、コメントの非表示、ピン留め、返信を行うことができます。コメントを**管理する方法** 

💉 動画ダウンロードを許可 🕐

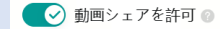

#### Pangleブロックリスト

プランドセーフティー確保のため、Pangleでは配信対象から除外したいメディアプレースメントをプロックリストに追加して広告が表示されないようにすることができます。一方で、プロックリストの使用により広告のリーチが減少する可能性があります。詳細を見る

#### ターゲットオーディエンスを設定

- 地域:国や都道府県、市区町村レベルで指定可能
- 年齢・性別:ターゲット層に合わせて設定
- 興味・関心:関連カテゴリを選択
- 行動:TikTok上での行動に基づくターゲティング

- カスタムオーディエンス:既存顧客リストやサイト訪問者などを活用

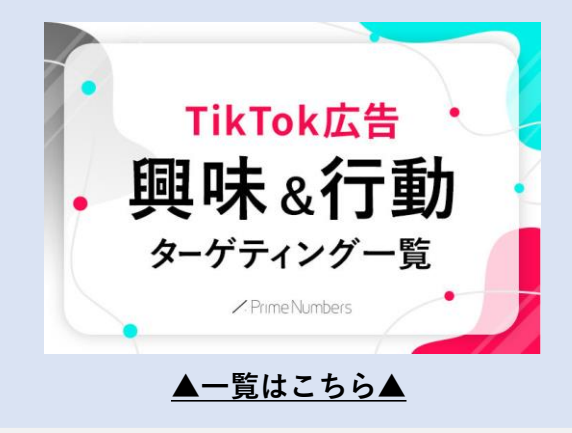

出稿の準備:広告の作成

②-2 広告グループ設定

ターゲティングや予算など、配信の詳細を決める

#### 予算とスケジュールを設定

- 予算タイプ:日予算または総予算を選択
- -予算金額:最低2,000円から設定可能(効果検証には5,000円以上推奨)
- 配信期間:開始日と終了日を設定(終了日なしも選択可能)
- 時間帯:終日または任意の時間帯を選択

|  | 一日中 🕜      | 特 | 定の | 時間 | 帯る | 選  | 沢『  |       |    |   |   |    |    |    |    |    |    |    |     |       |    |    |    |    |    |  |  |  |  |  |  |  |  |
|--|------------|---|----|----|----|----|-----|-------|----|---|---|----|----|----|----|----|----|----|-----|-------|----|----|----|----|----|--|--|--|--|--|--|--|--|
|  | Week/Time  |   |    |    |    | 00 | :00 | - 12: | 00 |   |   |    |    |    |    |    |    | 12 | :00 | - 24: | 00 |    |    |    |    |  |  |  |  |  |  |  |  |
|  | week/ Time | 0 | 1  | 2  | 3  | 4  | 5   | 6     | 7  | 8 | 9 | 10 | 11 | 12 | 13 | 14 | 15 | 16 | 17  | 18    | 19 | 20 | 21 | 22 | 23 |  |  |  |  |  |  |  |  |
|  | 月          |   |    |    |    |    |     |       |    |   |   |    |    |    |    |    |    |    |     |       |    |    |    |    |    |  |  |  |  |  |  |  |  |
|  | 火          |   |    |    |    |    |     |       |    |   |   |    |    |    |    |    |    |    |     |       |    |    |    |    |    |  |  |  |  |  |  |  |  |
|  | 水          |   |    |    |    |    |     |       |    |   |   |    |    |    |    |    |    |    |     |       |    |    |    |    |    |  |  |  |  |  |  |  |  |
|  | 木          |   |    |    |    |    |     |       |    |   |   |    |    |    |    |    |    |    |     |       |    |    |    |    |    |  |  |  |  |  |  |  |  |
|  | 金          |   |    |    |    |    |     |       |    |   |   |    |    |    |    |    |    |    |     |       |    |    |    |    |    |  |  |  |  |  |  |  |  |
|  | ±          |   |    |    |    |    |     |       |    |   |   |    |    |    |    |    |    |    |     |       |    |    |    |    |    |  |  |  |  |  |  |  |  |
|  | E          |   |    |    |    |    |     |       |    |   |   |    |    |    |    |    |    |    |     |       |    |    |    |    |    |  |  |  |  |  |  |  |  |

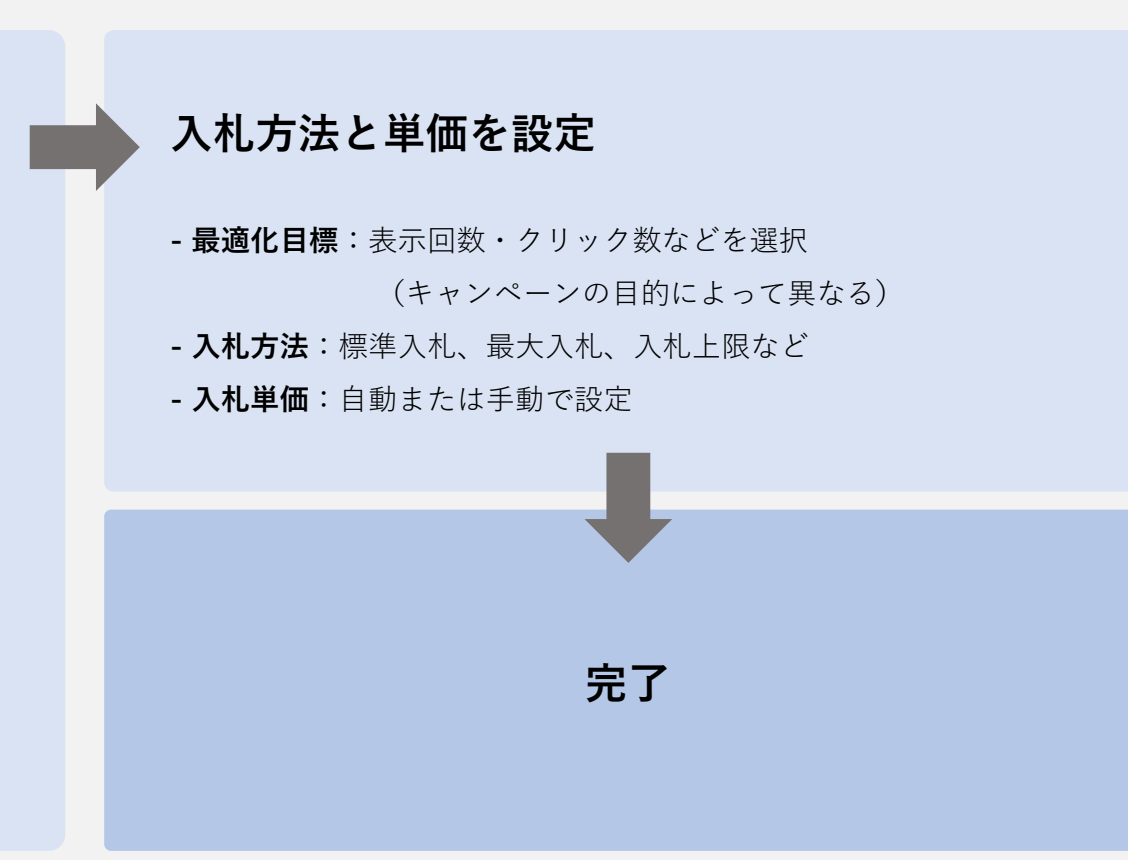

③-1 広告クリエイティブのアップロード

最後に、「広告」セクションから実際に配信する広告コンテンツを設定

#### 広告名を入力

「クリエイティブ名」を追加すると自動でクリエイティブ名が入る

#### 広告名

クリエイティブ名× 2025-03-17 12:08:55

クリエイティブの提出後、クリエイティブ名に素材名が追加されます

#### ■入稿規定

- 動画サイズ: 1080×1920ピクセル(9:16縦型) 推奨
- **動画の長さ:** 9~15秒推奨(最大60秒まで可能)
- **ファイル形式:** MP4、MOV
- ファイルサイズ: 500MB以下
- テキスト文字数: 最大100文字

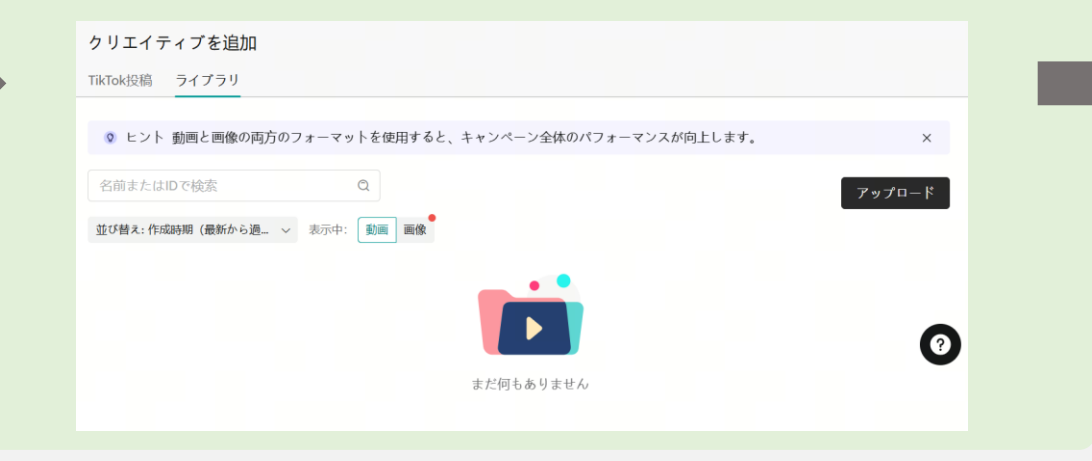

③-2 広告クリエイティブのアップロード

最後に、「広告」セクションから実際に配信する広告コンテンツを設定

| 広告テキストを入力(最大100文字)<br>「スマートテキスト」機能でテキストを自動生成することも可能。<br>言語・業界・キーワードを設定すると自動で複数のテキストが生成される。 | 表示名とプロフィール画像を確認<br>(TikTokアカウントと連携している場合は自動設定)                                                                                              |
|--------------------------------------------------------------------------------------------|----------------------------------------------------------------------------------------------------|
| スマートテキスト                                                                                   | コールトゥアクション(CTA)ボタンを<br>下記から選択<br>興味あり・近くのお店に行ってみる・今すぐ視聴・新規登録・今すぐ視<br>聴・今すぐ注文・今すぐ予約・今すぐ購入・お試しプレイ・詳細を見る・<br>ダウンロード・お問い合わせ・今すぐ申込・続きを見る・今すぐ調べてみ |
| キャンセル 確認                                                                                   | る・値段を確認・今すぐインストール・公演時間を確認・購読・今すぐチ<br>ケットを入手・今すぐ体験・今すぐ予約注文・今すぐ寄付する                                                                           |

③-3 広告クリエイティブのアップロード

最後に、「広告」セクションから実際に配信する広告コンテンツを設定

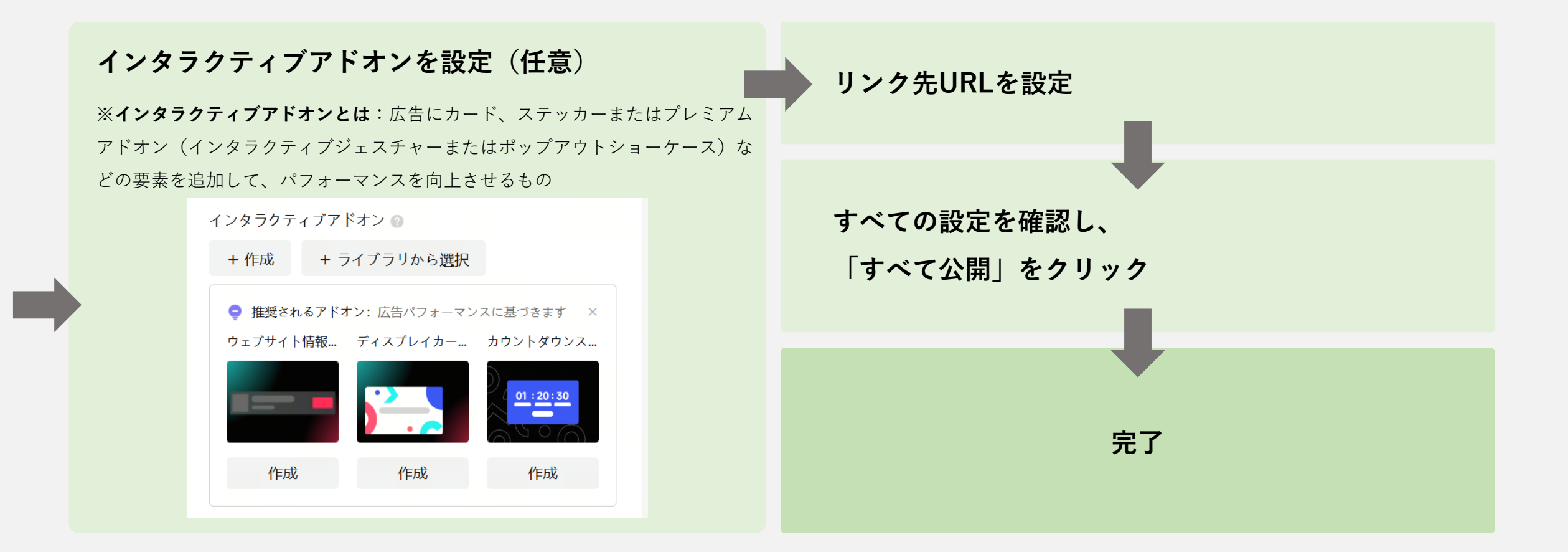

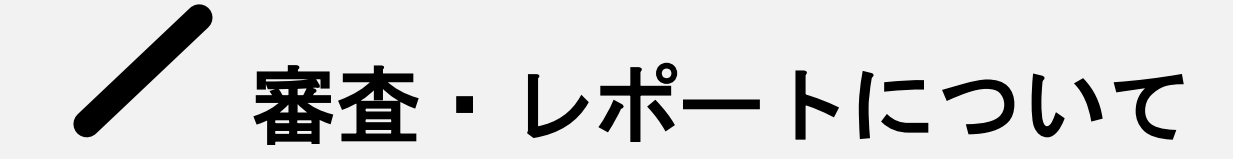

審査について

広告の審査

広告は送信後に審査が行われ、承認されると配信が開始される。 審査には通常**24時間程度**かかる。審査が通らない場合は、以下の点を確認する。

#### テキスト

- 「No.1」「必ず効く」など誇大表現や、その他禁止されている表現がないか
- 「買わないと絶対に損」など過度な宣伝文句を使用していないか

クリエイティブ

- 著作権素材を使用していないか
- 不適切なコンテンツ(暴力、性的表現など)がないか 広告アカウント
- 支払い情報が正しく設定されているか
- アカウントの認証が完了しているか

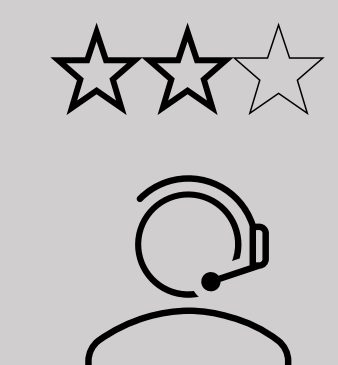

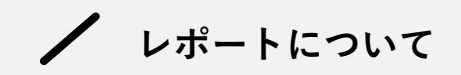

### TikTok Ads Managerでのレポート作成方法

広告を配信したら、レポートで成果を確認する。

TikTok Ads Managerでは下記の手順でレポートを作成できる。

ディメンショ データ指標 ~ ディメンショ データ指標 ~ 1. [P+V] = [P+V] = [Q 検索 Q 検索 2. 「レポートを作成」をクリック ▼ 設定 • 🗌 コア 3. 必要な指標を選択「ディメンション」と ▼ アカウント | コスト CPC (誘導先) アカウント名 「データ指標」を右記ほか多数から選択 CPM 広告アカウントID 4. 日付範囲を設定 □ インプレッション ▼ キャンペーン 5. レポート名を入力して「保存| ○ クリック (誘導先) □ キャンペーン名 CTR (誘導先) 6. 必要に応じてCSV形式でエクスポート キャンペーンID 🗌 リーチ □ 1,000人あたりのリーチ単価 広告目的

/ まとめ

## 配信するか迷ったら お問い合わせください。

TikTok広告の配信でどれだけ成果が出るのか? 少ない予算でも成果が出るのか? 気になったら弊社にお気軽にご相談ください。 配信メニューの選定やシミュレーションの作成など、 貴社の状況に合わせたお手伝いをいたします。

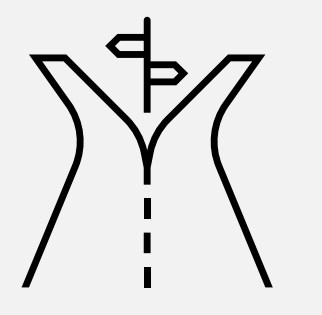

#### Web広告・SNS広告のお悩みはプライムナンバーズまで

### 無料相談受付中!

**TikTok広告を始めたい方**も、**配信中の広告の成果にお悩みの方**も、 下記のリンクよりプライムナンバーズにお気軽にご相談ください。 広告運用のプロが貴社の広告の課題を見極め、成果の改善をお手伝いいたします。

 #気軽にご相談ください

 無料相談はこちら

 https://primenumbers.co.jp/

会社概要

Prime Numbers

弊社はリスティング広告やSNS広告などWeb広告の運用コンサルティング業務と、LP・コーポレートサイトなどのWebサイト制作サービスを提供します。

| 社名   | プライムナンバーズ株式会社<br>PRIME NUMBERS            |
|------|-------------------------------------------|
| 所在地  | 〒163-1107<br>東京都新宿区西新宿6丁目22-1 新宿スクエアタワー7階 |
| 電話番号 | 03 - 6276 - 0568                          |
| 資本金  | 5,000,000円                                |
| 代表者  | 小林 大輔                                     |
| 設立   | 2012年10月3日                                |

### 無料相談はこちら

https://primenumbers.co.jp/

### <u>広告運用サービスのご案内資料はこちら</u>

https://primenumbers.co.jp/download/primenumbers-service/

### Web制作サービスのご案内資料はこちら

https://primenumbers.co.jp/download/web-pro-service/